# "Area web Legalità" del sito internet di Confindustria Guida alla navigazione e all'utilizzo

#### CONTENUTO E SERVIZI DELL'AREA DEL SITO DEDICATA

La presente Guida operativa illustra l'area del sito di Confindustria dedicata alla Legalità (di seguito anche "area web legalità") e contiene indicazioni dirette a facilitare la navigazione e l'utilizzo, consentendo una più agevole e corretta attuazione degli impegni previsti dal Protocollo di Legalità tra il Ministero dell'Interno e Confindustria rinnovato il 1°giugno 2022.

Per visualizzare l'area web legalità occorre accedere all'Area riservata del sito mediante l'utenza generica dell'Associazione e scorrere l'elenco dei contenuti indicati nel lato sinistro della schermata, tra i quali è presente la voce "Protocollo di Legalità".

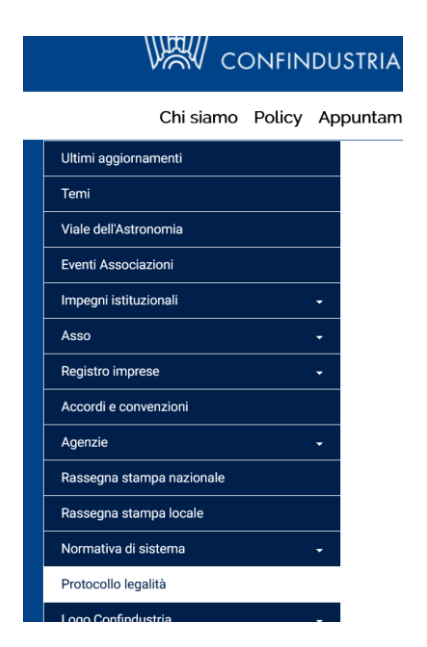

Selezionando la voce "Protocollo di Legalità" si accede alla pagina inziale.

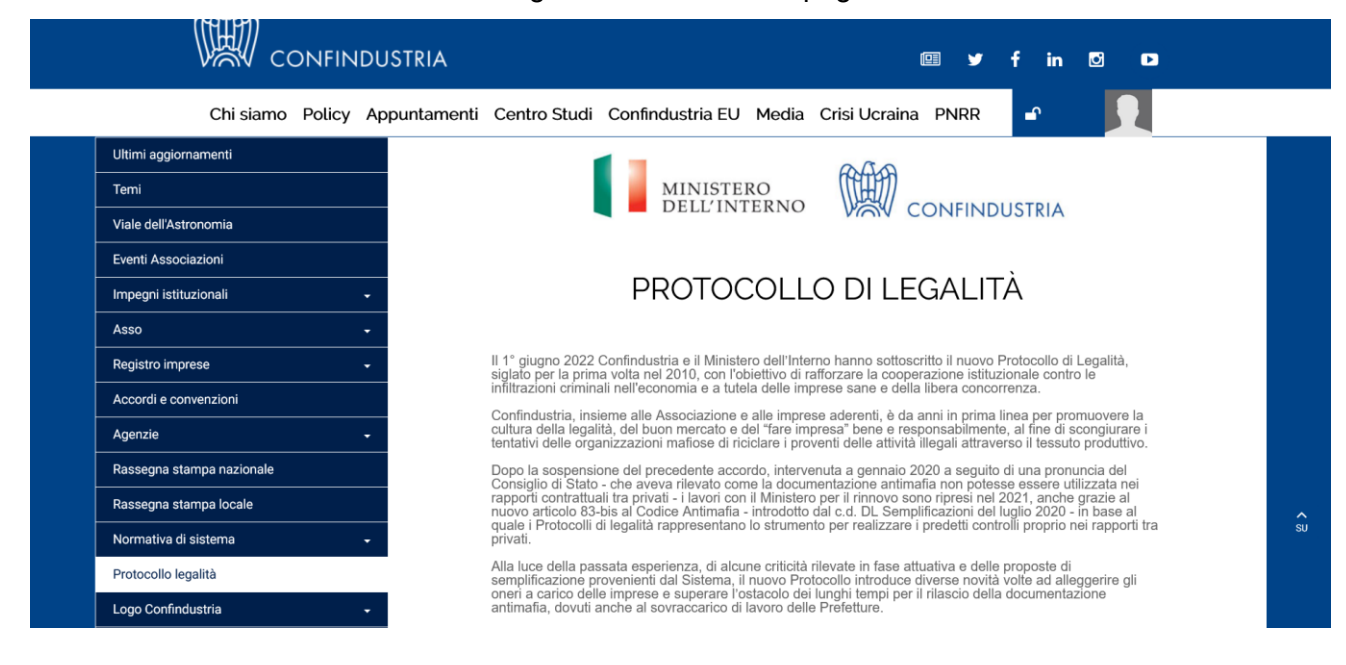

La pagina contiene:

• i collegamenti agli elenchi delle Associazioni e delle imprese aderenti al Protocollo

Elenco Associazioni

Elenco imprese (per settore)

Tali elenchi sono organizzati in ordine alfabetico o per settore di appartenenza (es. chimico, metalmeccanico, trasporto, energia, turismo)

- la cartina geografica dell'Italia, che consente di selezionare la Regione di interesse e di visualizzare gli elenchi riferiti allo specifico territorio, organizzati sempre in ordine alfabetico o per settore
- la sezione "documentazione utile", nella quale sono pubblicati il Protocollo di Legalità e i relativi documenti di attuazione e di supporto per il sistema
- la sezione riservata alle Associazioni del Sistema per la gestione dei flussi informativi derivanti dall'adesione al Protocollo (v. *infra*).

## LA "SEZIONE RISERVATA" ALLE ASSOCIAZIONI DEL SISTEMA CONFINDUSTRIA

La "sezione riservata" consente alle Associazioni del Sistema, territoriali e di categoria, di gestire gli obblighi di comunicazione e gli altri adempimenti derivanti dall'adesione al Protocollo di Legalità, secondo i passi di seguito indicati:

## A. Come si registra l'Associazione

L'Associazione che ha formalmente deliberato l'adesione al Protocollo deve registrare la propria adesione nell'area del sito dedicata, al fine di ottenere l'iscrizione nell'elenco on line delle Associazioni aderenti.

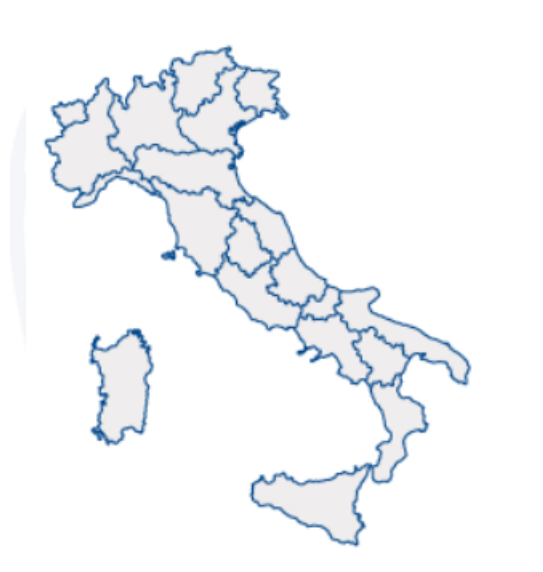

Documentazione utile

Accedi alla sezione riservata

Cliccando su "Accedi alla sezione riservata" viene visualizzata la pagina che consente la registrazione nell'elenco sopra richiamato, con l'avviso che questo passaggio presuppone una delibera formale di adesione.

Clicca per iscriverti nell'elenco delle Associazioni aderenti al Protocollo Prima di iscriverti è necessaria la delibera di adesione

Dopo aver selezionato il comando, si apre il form che richiede all'Associazione di inserire i contatti del referente per la legalità. In caso di necessità è possibile indicare un secondo referente.

| Sei in: Home >Dati referente in Associazione                                                                                                    |                               |                                   |  |  |  |  |
|----------------------------------------------------------------------------------------------------|-------------------------------|-----------------------------------|--|--|--|--|
| DATI REFERENTE IN ASSOCIAZIONE                                                                                                    |                               |                                   |  |  |  |  |
|                                                                                                    |                               | ► Iscrivi/Conferma l'Associazione |  |  |  |  |
| Per consentirci di avere un contatto all'interno dell'Associazione, inserisci i dati del/dei referente/i per il Protocollo Legalità prima di procedere all'iscrizione della tua Associazione                                                                                                    |                               |                                   |  |  |  |  |
| * campo obbligatorio                                                                                                    |                               |                                   |  |  |  |  |
| Per uso interno a Confindustria                                                                                                    |                               |                                   |  |  |  |  |
| Referente 1       * Nome       * Telefono       * Email                                                                                                    | * Cognome<br>* Conferma email |                                   |  |  |  |  |
| Referente 2 (da riempire solo se presente, i campi diventano obbligatori se si procede con la compilazione)                                                                                                    |                               |                                   |  |  |  |  |
| * Nome                                                                                                    | * Cognome                     |                                   |  |  |  |  |
| * Enail                                                                                                    | * Conferma email              |                                   |  |  |  |  |
| Informativa sul trattamento dei dati personali                                                                                                    |                               |                                   |  |  |  |  |
| Ai sensi del Regolamento Ue n. 679/2016 (c.d. GDPR), in questa sezione vengono fornite le informazioni in merito al trattamento dei dati personali forniti per l'adesione delle Associazioni di Territorio e di Settore al Protocollo di Legalità, sottosc dell'Interno e Confindustria (di seguito: "Protocollo di Legalità"). |                               |                                   |  |  |  |  |
| Titolare del trattamento                                                                                                    |                               |                                   |  |  |  |  |

Confindustria, con sede legale in Viale dell'Astronomia, 30 - 00144 Roma, e-mail: privacy@confindustria.it.

L'iscrizione viene completata attraverso la risposta positiva alla domanda che compare nell'apposita finestra di dialogo.

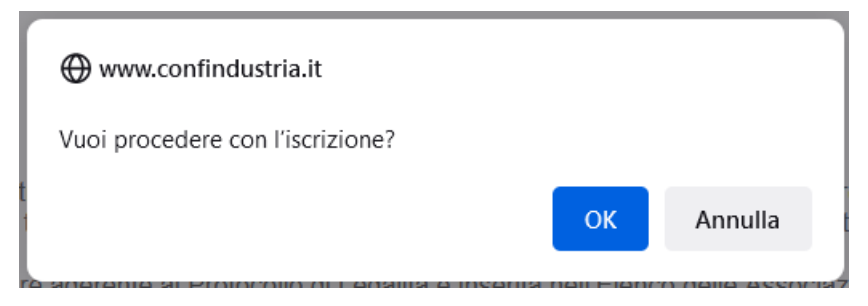

Conclusa questa fase, l'Associazione può procedere ad iscrivere le imprese associate che hanno deliberato l'adesione e i relativi fornitori.

### B. Come si registrano le imprese aderenti

Sempre nella "sezione riservata" e solo dopo essersi iscritta, l'Associazione può registrare le imprese aderenti, inserendo nell'apposito campo la partita IVA dell'impresa da iscrivere.

Inserisci la Partita IVA dell'Impresa che vuoi registrare

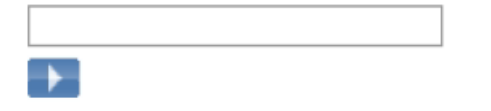

Una volta fatto click sulla freccia, il sistema controllerà l'appartenenza dell'impresa al Registro imprese associate di Confindustria. Dalla ricerca può risultare che l'impresa:

1. è presente nel Registro. In tal caso, appare una schermata con una sola azienda corrispondente a quella partita IVA, che comprende i dati identificativi risultanti dal Registro (ragione/denominazione sociale, associazione di appartenenza, progressivo, indirizzo) e il tasto sul quale fare click per iscrivere l'impresa;

2. è presente nel Registro, ma è stata iscritta da più Associazioni (es. territoriale e categoria). In tal caso, l'impresa viene visualizzata tante volte quante sono le Associazioni che l'hanno dichiarata.

| Partita IVA cercata: 111111                                        | 11111                           |              |             | Fare click per     |
|--------------------------------------------------------------------|---------------------------------|--------------|-------------|--------------------|
| Di seguito le imprese trovate<br>Fare click su 🖉 per inserire l'ir | e:<br>npresa sotto la propria / | Associazione |             | inserire l'impresa |
| Ragione/Denominazione<br>sociale                                   | Ass. di<br>appartenenza         | Prog.        | Indirizzo   | Registrata da:     |
| AZIENDA 1                                                          | TORINO                          | 001          | INDIRIZZO 1 | I                  |
| AZIENDA 2                                                          | FARMINDUSTRIA                   | 001          | INDIRIZZO 2 | I.                 |
|                                                                    | _!_                             |              |             |                    |

L'Associazione che procede alla registrazione dovrà quindi cliccare il tasto in corrispondenza della striscia informativa relativa all'impresa ad essa aderente.

Una volta selezionato il comando corrispondente all'impresa che si intende registrare, si apre una scheda precompilata, che l'Associazione deve integrare con i dati obbligatori eventualmente mancanti (es. legale rappresentante, e-mail). L'Associazione deve modificare le informazioni automaticamente inserite, se inesatte o non aggiornate.

| Associazione di<br>appartenenza          |                                                                                     |
|------------------------------------------|-------------------------------------------------------------------------------------|
| Ragione/Denominazione sociale            | * Partita IVA 04285860617                                                           |
| ndirizzo                                 | Cap                                                                                 |
| Comune 🔟                                 | Provincia                                                                           |
| Settore di attività                      | ▼                                                                                   |
| Email                                    | * Conferma<br>email                                                                 |
| Legalmente rappresentato da              |                                                                                     |
| Documentazione antimafia                 | O Comunicazione O White list<br>O Informazione O Anagrafe antimafia degli esecutori |
| * Data di rilascio/data di<br>iscrizione |                                                                                     |

La registrazione viene completata selezionando il tasto 📧 Invia, cui segue:

- l'inserimento dell'impresa nell'elenco online delle imprese aderenti al Protocollo;
- una notifica automatica, via e-mail, all'impresa in questione dell'avvenuta iscrizione nell'elenco delle imprese aderenti al Protocollo di Legalità.

# C. Come si registrano i fornitori

Ad ogni accesso alla "sezione riservata", l'Associazione visualizza la lista delle imprese associate che la stessa ha provveduto a registrare.

Per registrare i fornitori delle imprese aderenti, al fine di adempiere agli obblighi di comunicazione previsti dal Protocollo, l'Associazione deve selezionare dalla lista l'impresa aderente per la quale intende procedere, cliccando sulla denominazione. A questo punto, viene visualizzata la relativa scheda informativa, all'interno della quale è presente il comando **selezionare**.

Dopo averlo selezionato, viene visualizzata la scheda di iscrizione, che contiene in alto anche il campo destinato all'inserimento della partita IVA.

#### PROTOCOLLO LEGALITÀ:

| Ricerca per partita iva       |                                                       |                                       |
|-------------------------------|-------------------------------------------------------|---------------------------------------|
| Inseria                       | isci la partita IVA del fornitore che vuoi registrare | ▶ Invia 🗙 Elimina 🗴 <sub>Chiudi</sub> |
| * Partita Iva estera OS       | Si 🖲 No                                               |                                       |
| * Indirizzo                   | Comune Comune                                         |                                       |
| * Cap 🛯 📄 * Provincia         |                                                       |                                       |
| * Settore di attività         | v                                                     |                                       |
| * Email                       | * Conferma email                                      |                                       |
| * Legalmente rappresentato da |                                                       |                                       |
|                               |                                                       |                                       |

L'inserimento della partita IVA avvia, in automatico, la ricerca del fornitore nel Registro imprese di Confindustria e fra i fornitori già inseriti.

Se la ricerca ha esito positivo, dopo aver cliccato il tasto sull'operatore prescelto, la scheda viene compilata

dal sistema e deve essere integrata/modificata dall'Associazione con gli eventuali dati obbligatori mancanti o non aggiornati.

In caso contrario l'Associazione deve compilare tutti i campi obbligatori presenti nella scheda.

Per completare la procedura di registrazione dei fornitori è necessario cliccare il tasto

Si sottolinea che ciascuna Associazione, una volta effettuato l'accesso nella "sezione riservata", potrà visualizzare esclusivamente l'elenco dei fornitori dalla stessa registrati. Tale elenco non è, quindi, visibile agli altri utenti.